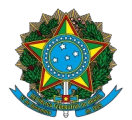

Ministério da Educação Instituto Federal do Espírito Santo Centro de Referência em Formação e em Educação a Distância

#### EDITAL № 50/2023 CURSO DE PÓS-GRADUAÇÃO ESPECIALIZAÇÃO EM DOCÊNCIA PARA A EDUCAÇÃO PROFISSIONAL E TECNOLÓGICA (DOCENTEPT), DE 03 DE JULHO DE 2023

## PIAUÍ - POLO 2 - CEEPS MOSHOR JOSÉ LUIS BARBOSA CORTEZ

### CONVOCAÇÃO DOS CANDIDATOS INSCRITOS COMO AUTODECLARADOS PRETOS E PARDOS PARA O PROCEDIMENTO COMPLEMENTAR DE VERIFICAÇÃO DA AUTODECLARAÇÃO

A comissão responsável pelo processo seletivo de Oferta de vagas para o curso de PÓS-GRADUAÇÃO ESPECIALIZAÇÃO EM DOCÊNCIA PARA A EDUCAÇÃO PROFISSIONAL E TECNOLÓGICA (DOCENTEPT) convoca os Candidatos(as) Autodeclarados(as) Negros/as (pretos/as e pardos/as), inscritos nas reservas de vagas, que devem participar do Procedimento de Verificação da Autodeclaração.

Conforme previsto no item 6 do edital, todos os candidatos convocados na tabela abaixo realizarão o procedimento de Verificação da Autodeclaração por videoconferência.

| Link da Sala de recepção: https://conferenciaweb.rnp.br/sala/luciano-rodrigues-valin |                |            |         |  |
|--------------------------------------------------------------------------------------|----------------|------------|---------|--|
| NOME                                                                                 | POLO           | DATA       | HORÁRIO |  |
| FRANCISCO ARISTÓFANES RODRIGUES<br>GUIMARÃES                                         | PIAUÍ - POLO 2 | 23/08/2023 | 17:35   |  |
| FRANCILEIDE RODRIGUES DE SOUSA                                                       | PIAUÍ - POLO 2 | 23/08/2023 | 17:40   |  |
| JACKSON VENICIUS BARROS SOUSA                                                        | PIAUÍ - POLO 2 | 23/08/2023 | 17:50   |  |
| MARIA DA CRUZ DOS SANTOS                                                             | PIAUÍ - POLO 2 | 23/08/2023 | 17:55   |  |
| LUANA MENDES                                                                         | PIAUÍ - POLO 2 | 23/08/2023 | 18:00   |  |
| ODILANIR DE OLIVEIRA LEÃO                                                            | PIAUÍ - POLO 2 | 23/08/2023 | 18:05   |  |
| JOAO VICTOR ALVES OLIVEIRA                                                           | PIAUÍ - POLO 2 | 23/08/2023 | 18:15   |  |
| MARIA DO ROSÁRIO DE FÁTIMA CARVALHO SILVA                                            | PIAUÍ - POLO 2 | 23/08/2023 | 18:20   |  |
| TERESA CRISTINA PEREIRA DOS SANTOS                                                   | PIAUÍ - POLO 2 | 23/08/2023 | 18:30   |  |
| FABIOLA MARQUES ALVES DOS SANTOS                                                     | PIAUÍ - POLO 2 | 23/08/2023 | 18:35   |  |
| MILTON BORGES NEVES                                                                  | PIAUÍ - POLO 2 | 23/08/2023 | 18:40   |  |
| ANA CÉLIA DA CONCEIÇÃO                                                               | PIAUÍ - POLO 2 | 23/08/2023 | 18:45   |  |
| ARITA CAROLINNE DA SILVA                                                             | PIAUÍ - POLO 2 | 23/08/2023 | 18:50   |  |

| LAYLA CRISTINE ALVES OLIVEIRA     | PIAUÍ - POLO 2 | 23/08/2023 | 18:55 |
|-----------------------------------|----------------|------------|-------|
| PAULO FRANCISCO TORRES JÚNIOR     | PIAUÍ - POLO 2 | 23/08/2023 | 19:00 |
| NAELSON DA SILVA SANTOS           | PIAUÍ - POLO 2 | 23/08/2023 | 19:10 |
| JOANNA CAROLINE PONTES VILANOVA   | PIAUÍ - POLO 2 | 23/08/2023 | 19:20 |
| JOESLEY FREITAS DE SAMPAIO        | PIAUÍ - POLO 2 | 23/08/2023 | 19:25 |
| AURINE CARVALHO ROCHA             | PIAUÍ - POLO 2 | 23/08/2023 | 19:30 |
| LEONILSON NERI DOS REIS           | PIAUÍ - POLO 2 | 23/08/2023 | 19:35 |
| MARGARETH ACELINA RODRIGUES DE SÁ | PIAUÍ - POLO 2 | 23/08/2023 | 19:40 |
| DENILSON ALVES DE SOUSA           | PIAUÍ - POLO 2 | 23/08/2023 | 19:45 |
| EGLANI CARVALHO DA SILVA SENA     | PIAUÍ - POLO 2 | 23/08/2023 | 19:55 |

# LEIA ATENTAMENTE AS ORIENTAÇÕES ABAIXO:

1. Os candidatos deverão ler todas as orientações do item 6 do edital;

2. Para participar, o candidato deverá apresentar documento de identificação oficial original, com foto, que contenha o número do documento de identificação.

**3**. Os candidatos convocados para realização do procedimento complementar de verificação da autodeclaração por meio de videoconferência deverão observar as orientações seguintes:

a) O candidato deverá possuir computador desktop ou notebook com: sistema operacional Windows 7 ou superior, Linux ou Mac OS X ou superior; webcam; microfone; caixas de som ou fone de ouvido; conexão com velocidade mínima de 512 Kbps; software Adobe Flash Player (disponível em https://get.adobe.com/br/flashplayer/); em suas últimas versões navegadores Google Chrome, Opera, Mozilla Firefox, Safari ou Microsoft Edge. O candidato, caso prefira, também poderá utilizar aparelho Smartphone.

b) O candidato deverá estar em ambiente com uma boa iluminação, a fim de não comprometer a visualização do candidato na gravação.

c) O candidato não poderá usar boné, chapéu ou qualquer outro acessório que dificulte a verificação fenotípica, prejudicando o procedimento de heteroidentificação do candidato.

**4**. Os candidatos deverão acessar a sala de videoconferência com antecedência de até 10 (dez) minutos antes do respectivo horário de início da sessão on-line.

**5**. Os candidatos deverão certificar-se do dia e horário estabelecido para apresentação no procedimento de Verificação da Autodeclaração (VEJA O TUTORIAL NO FINAL DESTA CONVOCAÇÃO).

**6.** Fica estabelecido que, havendo impossibilidade de conexão ao início ou durante a entrevista, decorrente de falha oriunda do equipamento ou da conexão da parte do(a) candidato(a), a mesma será cancelada após 03 (três) tentativas, ficando a entrevista classificada como um caso de ausência do(a) candidato(a), implicando automaticamente na eliminação do processo seletivo

**7**. Ficando evidenciado que houve falha em estabelecer ou manter contato por problemas da banca examinadora ou dos sistemas do Ifes, a entrevista será reagendada.

**8**. O candidato que não conseguir participar da entrevista por problemas nos itens mencionados na alínea "I" do item 6.16, deverá encaminhar e-mail com a justificativa para o endereço selecao.docentept@ifes.edu.br em um prazo de até <u>4 (quatro) horas após o horário</u>

de início marcado para a entrevista no ato da convocação. O candidato deverá anexar à mensagem o(s) print(s) da tela.

**9**. O candidato só terá direito a uma nova convocação para a entrevista se justificar sua ausência conforme solicitado no EDITAL.

**10.** A entrevista será gravada em áudio e vídeo e a gravação será utilizada na análise de eventuais recursos interpostos pelos(as) candidatos(as).

### <u>TUTORIAL</u>

Os(As) candidatos(as) deverão seguir os seguintes passos ao acessar o endereço eletrônico:

https://conferenciaweb.rnp.br/sala/luciano-rodrigues-valin

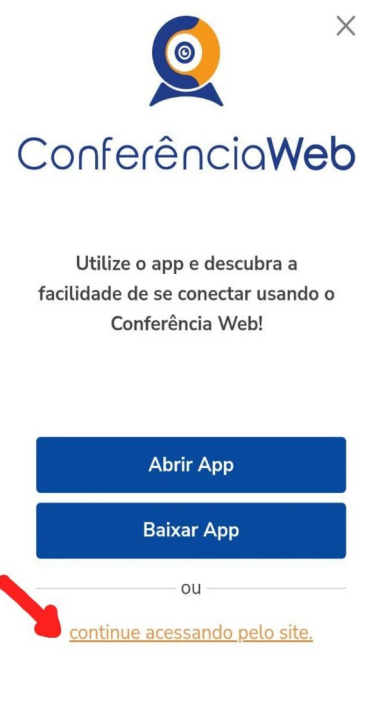

1) Clicar em acessar como convidado

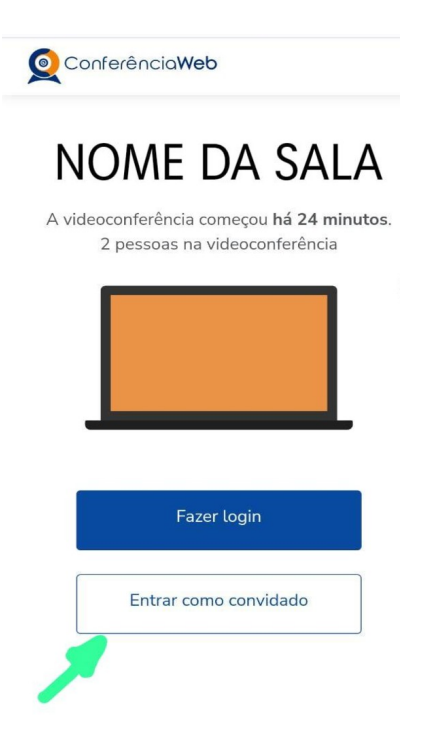

2) Verificar se os dispositivos: webcam, microfone e fones de ouvido ou caixa de som, estão em perfeito funcionamento;

3) Preencher o campo "seu nome completo" conforme o da identificação e email e clique em entrar.

| Conterenciawed |                                                                                    |
|----------------|------------------------------------------------------------------------------------|
|                | Carolinne Simões Fávero                                                            |
|                | A videoconferência começou <b>há 35 minutos</b> .<br>2 pessoas na videoconferência |
|                |                                                                                    |
|                | Nome e sobrenome                                                                   |
| ſ              | Seu Nome completo (NOME DO CANDIDATO)                                              |
|                | Email<br>seuemail@xxxxx.com                                                        |
|                | Voltar Entrar                                                                      |
|                |                                                                                    |
|                |                                                                                    |

4) Será exibida uma tela com o nome do(a) candidato(a) e a sala (COMO NO EXEMPLO ABAIXO), clicar em "entrar";

| Q Conferência <b>Web</b>                                                                                             |
|----------------------------------------------------------------------------------------------------|
| <b>Carolinne Simões Fávero</b><br>A videoconferência começou <b>há 37 minutos</b> .<br>2 pessoas na videoconferência |
| Você entrará como:                                                                                                   |
| Seu Nome completo (NOME DO CANDIDATO)                                                                                |
| Entrar                                                                                                    |
| Pessoa errada7 Modificar                                                                                             |

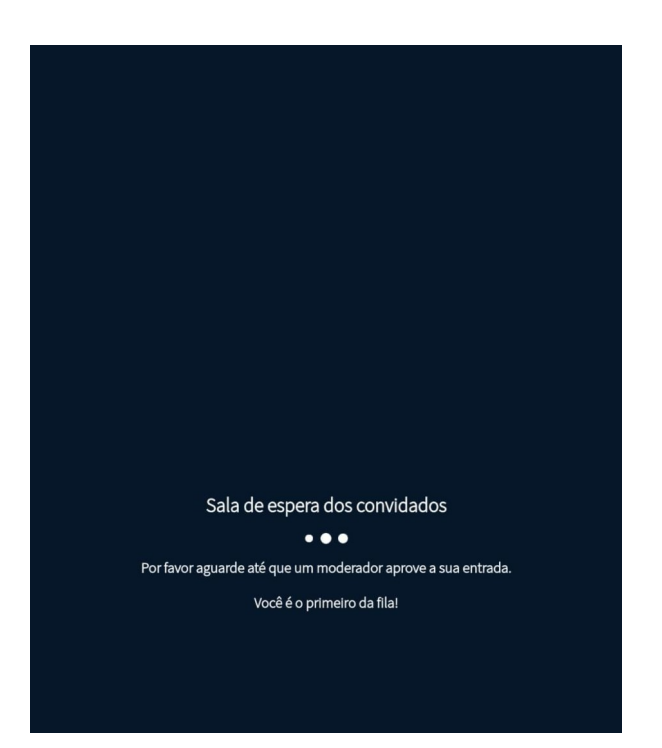

5) O(a) candidato(a) deverá aguardar a autorização, pelo moderador da sala, para ter

acesso;

6) Uma vez dentro da sala de reunião, será exibida uma tela para selecionar o compartilhamento do microfone. Clicar em "**microfone**";

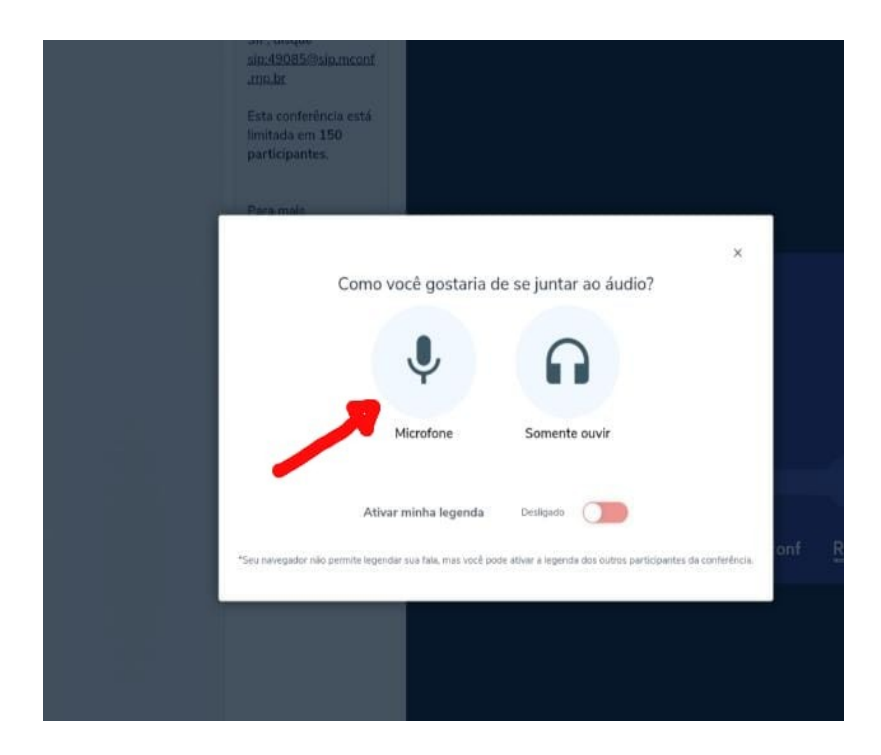

7) É necessário habilitar/ativar o compartilhamento de microfone pelo

navegador;

8) Clicar no ícone do meio com figura de "**câmera**" em um círculo com barra para habilitá-la;

9) Selecionar a "**câmera**", clicar no botão iniciar compartilhamento e habilitar no navegador.

10) IMPORTANTE: FIQUE ATENTO ÀS INSTRUÇÕES PROJETADAS NA TELA DA SALA DE ACOLHIMENTO. APÓS A ENTRADA NESSA SALA, O CANDIDATO SERÁ INSTRUÍDO, QUE EM ORDEM DE CHEGADA, RECEBERÃO UM LINK PARA ACESSAR A SALA DE ENTREVISTAS. O LINK DA SALA DE ENTREVISTAS ESTARÁ DISPONÍVEL NO ESPAÇO RESERVADO À MENSAGENS NA SALA DE ACOLHIMENTO.

Vitória – ES, 17 de AGOSTO de 2023.

### Aline Freitas da Silva de Carvalho

Diretora do Centro de Referência em Formação e em Educação a Distância

Portaria nº 797, de 08 de abril de 2022